## DVP3860

Užregistruokite savo įrenginį ir gaukite visą reikiamą pagalbą Internete, adresu WWW.philips.com/welcome

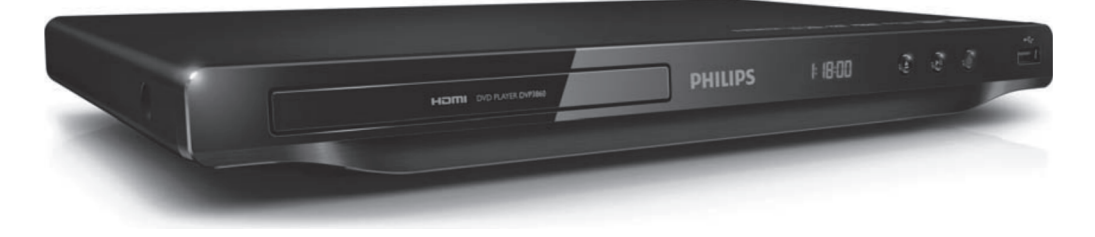

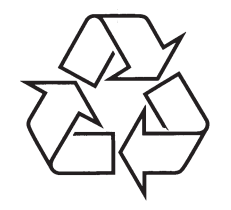

Daugiau apie firmos "Philips" gaminius galite sužinoti pasauliniame Interneto tinkle. Svetainės adresas: http://www.philips.com

Naudojimosi instrukcijų knygelė

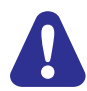

Prašome susipažinti su saugumo informacija prieš pradedant naudotis šiuo grotuvu.

### Įspėjimas DIVX ULTRA

APIE DIVX HD: "DivX®" yra skaitmeninis vaizdo formatas, sukurtas "DivX, Inc.", dukterinės Rovi korporacijos įmonės. Tai yra oficialus "DivX" sertifikuotas įrenginys, kuris groja "DivX Video" turinį. Apsilankykite www.divx.com, norėdami sužinoti daugiau ir pasinaudoti programine įranga, kuri padės pakeisti savo failų formatą į "DivX" vaizdo formatą.

APIE DIVX VIDEO-ON-DEMAND: Šis "DivX" Sertifikuotas įrenginys turi būti registruotas tam, kad būtų galima groti "DivX Video-on-demand" (VOD) turinį. Norėdami gauti registracijos kodą, suraskite "DivX VOD" skiltį savo įrenginio nustatymų meniu. Eikite į vod.divx.com turėdami šį kodą, norėdami pabaigti registraciją ir sužinoti daugiau apie "DivX" formato vaizdą.

"DivX®", "DivX Certified®" logotipai yra registruoti Rovi korporacijos prekiniai ženklai ir yra naudojami pagal licenciją.

"DivX Ultra®" yra sertifikuotas groti "DivX®" video failus su papildomomis funkcijomis bei aukščiausios kokybės turiniu.

## HDMI HIGH-DEFINITION MULTIMEDIA INTERFACE

"HDMI", "HDMI" logotipas bei "High-Definition Multimedia Interface" yra "HDMI licensing LLC" registruoti prekiniai ženklai JAV ir kitos šalyse.

#### 

DIGITAL

"Dolby", "Pro Logic" bei dvigubos-D simbolis yra "Dolby Laboratories" priklausantys prekybos ženklai.

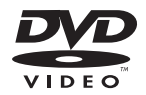

"DVD Video" yra DVD Format/ Loso Licensing Korporacijos prekiniai ženklai.

#### Lazeris

- Lazerio tipas: semikonduktorius InGaAIP (DVD), AIGaAs (CD)
- Bangos ilgis: 658 nm (DVD), 790 nm (CD)
- Išvesties galia: 7.0 mW (DVD), 10.0 mW (VCD/CD)
- Lazerio nuokrypis: 60 laipsnių.

#### Šis produktas atitinka EEE direktyvą.

© 2011 Koninklijke Philips Electronics N.V. Visos teisės saugomos.

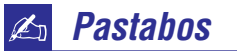

## 📽 Prijunkite ir naudokitės savo grotuvu

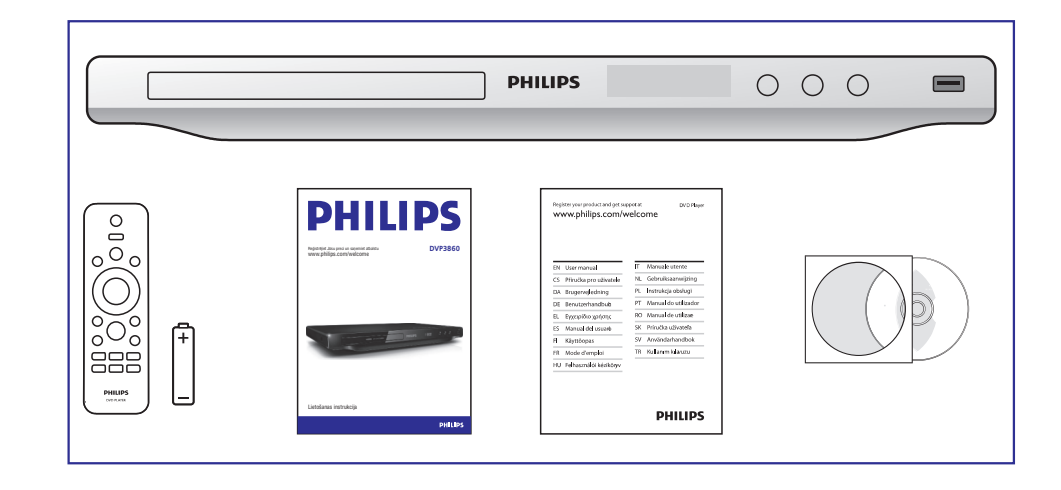

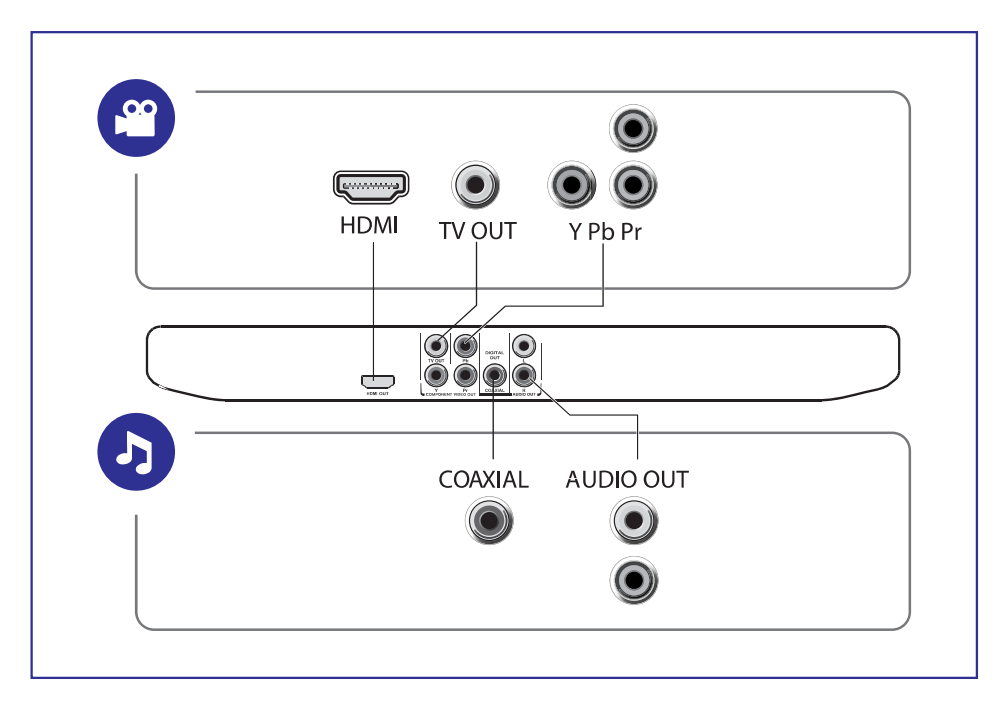

2 🕮

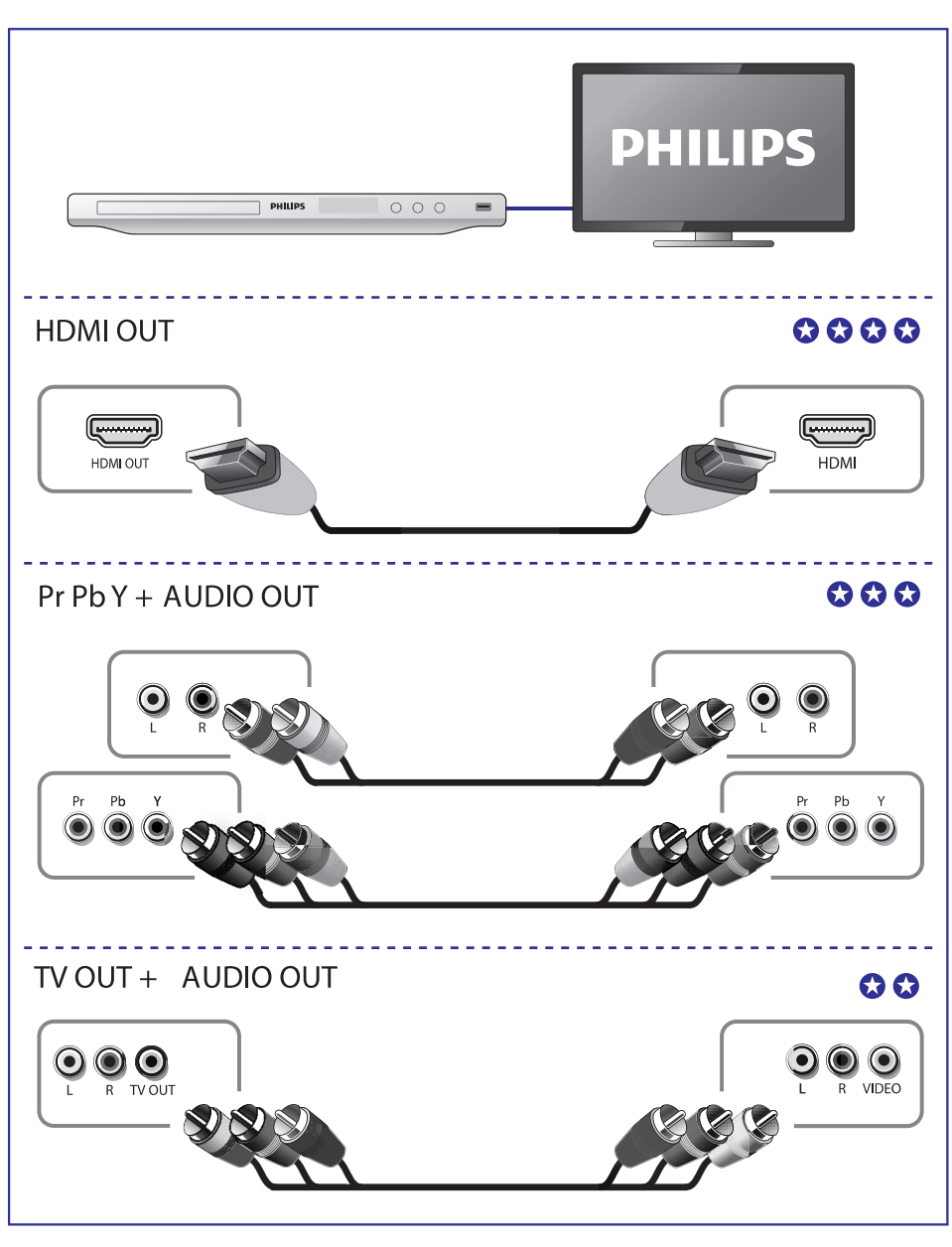

## Kalbų Kodai

| Abkhazian                     | 6566 | Inupiag                     | 7375 | Pushto                             | 8083 |
|-------------------------------|------|-----------------------------|------|------------------------------------|------|
| Afar                          | 6565 | Irish                       | 7165 | Russian                            | 8285 |
| Afrikaans                     | 6570 | Íslenska                    | 7383 | Quechua                            | 8185 |
| Amharic                       | 6577 | Italiano                    | 7384 | Raeto-Romance                      | 8277 |
| Arabic                        | 6582 | lvrit                       | 7269 | Romanian                           | 8279 |
| Armenian                      | 7289 | Japanese                    | 7465 | Rundi                              | 8278 |
| Assamese                      | 6583 | Javanese                    | 7486 | Samoan                             | 8377 |
| Avestan                       | 6569 | Kalaallisut                 | 7576 | Sango                              | 8371 |
| Avmara                        | 6589 | Kannada                     | 7578 | Sanskrit                           | 8365 |
| Azerhaijani                   | 6590 | Kashmiri                    | 7583 | Sardinian                          | 8367 |
| Bahasa Melayu                 | 7783 | Kazakh                      | 7575 | Serbian                            | 8382 |
| Bashkir                       | 6665 | Kerne wek                   | 7587 | Shona                              | 8378 |
| Belarusian                    | 6669 | Khmer                       | 7577 | Shain                              | 8381 |
| Bengali                       | 6678 | Kinvarwanda                 | 8287 | Sindhi                             | 8368 |
| Bihari                        | 6672 | Kirahiz                     | 7589 | Sinhalese                          | 8373 |
| Bielama                       | 6673 | Komi                        | 7586 | Slovensky                          | 8373 |
| Bokmål Norwegian              | 7866 | Korean                      | 7579 | Slovenian                          | 8376 |
| Bocaneki                      | 6693 | Kuanyama: Kwanyama          | 7574 | Somali                             | 8370 |
| Dusdriski                     | 6693 | Kurdich                     | 7595 | Sotha: Southarn                    | 0313 |
| Bulgarian                     | 6671 |                             | 7000 | Sourio, Sourierri<br>South Mdobala | 7000 |
| Duigariari                    | 7700 | Lating                      | 7079 | Southindebele                      | 1002 |
| Burmese<br>Castellana Fanañal | 1189 | Launa                       | 7000 | Sundanese                          | 0300 |
| Castellano, Espanol           | 6983 | Latvian                     | 7000 | Suomi                              | 7073 |
| Catalan                       | 6765 | Letzeburgesch;              | 7666 | Swanili                            | 8387 |
| Chamor ro                     | 6772 | Limburgan; Limburger        | 7673 | Swati                              | 8383 |
| Chechen                       | 6769 | Lingala                     | 7678 | Svenska                            | 8386 |
| Chewa; Chichewa; Nyanja       | 7889 | Lithuanian                  | 7684 | lagalog                            | 8476 |
| 中文                            | 9072 | Luxembourgish;              | 7666 | Tahitian                           | 8489 |
| Chuang; Zhuang                | 9065 | Macedonian                  | 7775 | Tajik                              | 8471 |
| Church Slavic; Slavonic       | 6785 | Malagasy                    | 7771 | Tamil                              | 8465 |
| Chuvash                       | 6786 | Magyar                      | 7285 | Tatar                              | 8484 |
| Corsican                      | 6779 | Malayalam                   | 7776 | Telugu                             | 8469 |
| Česky                         | 6783 | Maltese                     | 7784 | Thai                               | 8472 |
| Dansk                         | 6865 | Manx                        | 7186 | Tibetan                            | 6679 |
| Deutsch                       | 6869 | Maori                       | 7773 | Tigrin ya                          | 8473 |
| Dzongkha                      | 6890 | Marathi                     | 7782 | To nga (Tonga Islands)             | 8479 |
| English                       | 6978 | Marshallese                 | 7772 | Tsonga                             | 8483 |
| Esperanto                     | 6979 | Moldavian                   | 7779 | Tswana                             | 8478 |
| Estonian                      | 6984 | Mongolian                   | 7778 | Türkçe                             | 8482 |
| Euskara                       | 6985 | Nauru                       | 7865 | Turkmen                            | 8475 |
| Ελληνικά                      | 6976 | Navaho; Navajo              | 7886 | Twi                                | 8487 |
| Faroese                       | 7079 | Ndebele, North              | 7868 | Uighur                             | 8571 |
| Français                      | 7082 | Ndebele, South              | 7882 | Ukrainian                          | 8575 |
| Frvsk                         | 7089 | Ndonga                      | 7871 | Ur du                              | 8582 |
| Fijian                        | 7074 | Nederlands                  | 7876 | Uzbek                              | 8590 |
| Gaelic: Scottish Gaelic       | 7168 | Nepali                      | 7869 | Vietnamese                         | 8673 |
| Gallegan                      | 7176 | Norsk                       | 7879 | Volapuk                            | 8679 |
| Georgian                      | 7565 | Northern Sami               | 8369 | Walloon                            | 8765 |
| Gikuvu: Kikuvu                | 7573 | North Ndebele               | 7868 | Welsh                              | 6789 |
| Guarani                       | 7178 | Norwegian Nynorsk           | 7878 | Wolof                              | 8779 |
| Guiarati                      | 7185 | Occitan: Provencal          | 7967 | Xhosa                              | 8872 |
| Hausa                         | 7265 | Old Bulgarian: Old Slavonic | 6785 | Yiddish                            | 8973 |
| Herero                        | 7290 | Oriva                       | 7982 | Yoruba                             | 8979 |
| Hindi                         | 7273 | Oromo                       | 7977 | Zulu                               | 9085 |
| Hiri Motu                     | 7270 | Ossetian: Ossetia           | 7083 | Zulu                               | 3003 |
| Hnvateki                      | 6770 | Dali                        | 8073 |                                    |      |
| Ido                           | 7370 | Panjahi                     | 8065 |                                    |      |
| Interlingua (International)   | 7365 | Persian                     | 7065 |                                    |      |
| Interingua (International)    | 7365 | Doloki                      | 8076 |                                    |      |
| Interiingue                   | 7305 | PolSKi                      | 0070 |                                    |      |
| mukulul                       | 1300 | Follugues                   | 0004 |                                    |      |

## 🌮 Techniniai duomenys

- Dažnis:
  - MP3: 32 kHz, 11 kHz, 12 kHz, 16 kHz, 22kHz, 24kHz, 32 kHz, 44.1 kHz, 48 kHz
  - WMA: 44.1 kHz, 48 kHz
- Pastovus bitų dažnis:
  - MP3: 32 kbps 320 kbps
  - WMA: 64 kbps 192 kbps

#### Pagrindinis įrenginys

- Išmatavimai (P x A x G): 360 x 42 x 209 (mm)
- Svoris: 1.32 kg

#### Maitinimas

- Elektros energijos tiekimas: 230 V ~; 50 Hz
- Elektros energijos suvartojimas: <10 W
- Elektros energijos suvartojimas budėjimo režime:  $\leq$  0.4 W

#### Pateikiami priedai

- Nuotolinis valdymo pultas ir viena baterija
- Saugumo informacijos lapas
- CD-ROM
- Vartotojo vadovas

#### Lazeris

- Lazerio tipas: semikonduktorius InGaAIP (DVD), AIGaAs (CD)
- Bangos ilgis: 658 nm (DVD), 790 nm (CD)
- Išvesties galia: 7.0 mW (DVD), 10.0 mW (VCD/CD)
- Lazerio nuokrypis: 60 laipsnių.

## 📽 🛛 Prijunkite ir naudokitės savo grotuvu

## 3

# 

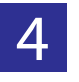

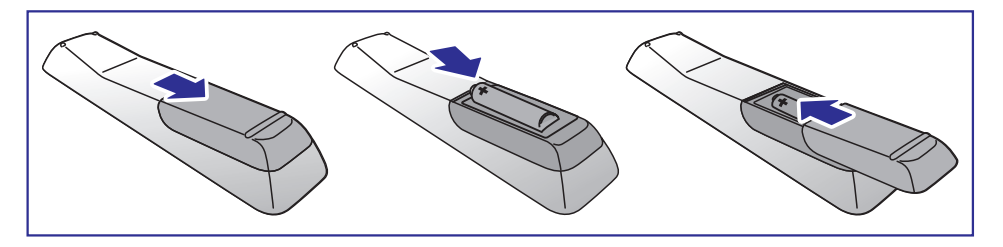

5

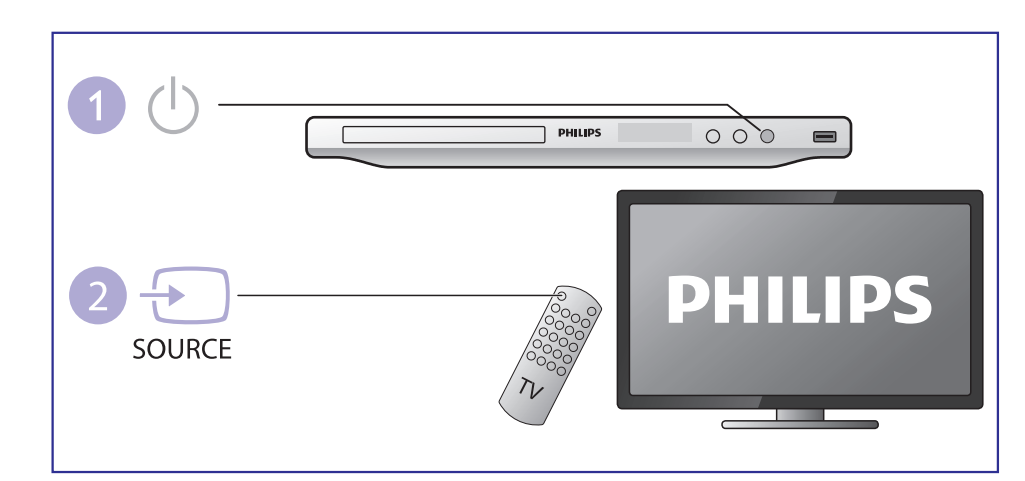

## Prijunkite ir naudokitės savo grotuvu

## 6

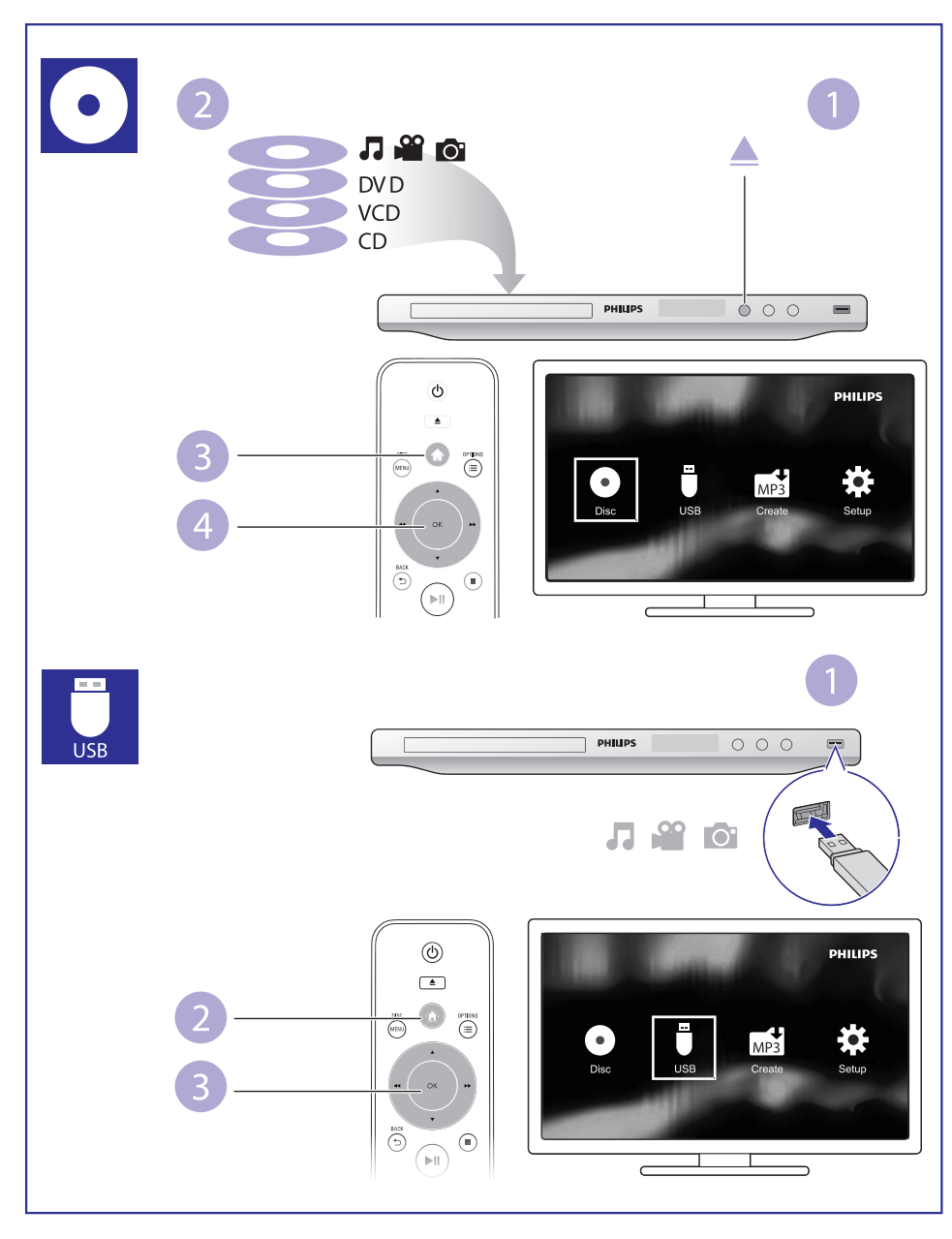

## Techniniai duomenys

#### Pastaba

• Techniniai duomenys gali būti keičiami be išankstinio perspėjimo.

#### DVD regiono kodas Šalys

#### Europa

#### Atkūrimo galimybės

- Diskai
  - DVD, DVD-Video, VCD, SVCD, Audio CD
  - DVD+R/+RW, DVD-R/-RW, DVD+R/-R DL, CD-R/CD-RW (maksimalus failų skaičius 648)
- Failų formatai
  - Vaizdas: .avi, .divx, .mp4, .xvid
  - Garsas: .mp3, .wma
  - Nuotraukos/Paveikslėliai: .jpg, .jpeg
- USB atminties įrenginys
  - Tinkamumas: Greitaeigis USB (2.0)
  - Palaikoma klasė: USB Mass Storage Class (MSC)
  - Failų sistema: FAT16, FAT32
  - Maksimalus albumų/aplankalų skaičius: 300
  - Maksimalus takelių/antraščių skaičius: 648

#### Vaizdas

- Signalo sistema: PAL / NTSC
- Kompozitinė išvestis: 1Vp-p (750hm)
- Komponentinė video išvestis: 0.7 Vp-p (750hm)
- HDMI išvestis: 480i/576i, 480p/576p, 720p, 1080i, 1080p

#### Garsas

- 2 kanalų analoginė išvestis
  - AUDIO OUT L&R: 2Vrms (47 0hm)
- Skaitmeninė garso išvestis: 0.5 Vp-p (75 Ohm)
  - Optinė
- HDMI išvestis

## ? Problemų sprendimas

#### Diskas ar USB atminties įrenginys nėra nuskaitomi

- Įsitikinkite, jog grotuvas yra suderinamas su USB įrenginiu ir ar palaiko šį disko formatą. (Remkitės "Specifications" > "Playable media").
- Įsitikinkite, jog diskas yra pilnai užbaigtas ir įrašytas.

#### Nenuskaitomi ir negrojami JPEG, MP3 ir WMA failai

- Įsitikinkite, kad failai buvo įrašyti UDF, ISO9660 ar JOLIET formatais.
- Įsitikinkite, jog failų skaičius neviršija 648.
- Įsitikinkite, kad grotuvas palaiko šiuos failų formatus (Remkitės "Specifications" > "Playable media").

#### Negrojami DivX video failai

- Įsitikinkite, kad DivX failas yra užbaigtas įrašinėti ir failo plėtinys yra teisingas.
- DRM apsaugoti video failai, esantys USB atminties įrenginyje, bus negrojami analoginiu video sujungimu (pvz. kompozitinė, komponentinė ar "scart" jungtys). Perkelkite video turinį į palaikomą diską arba naudokite HDMI jungtį, norėdami groti šiuos failus.

#### DivX subtitrai rodomi neteisingai

- Įsitikinkite, jog subtitrų failo pavadinimas atitinka filmo failo pavadinimą.
- Įsitikinkite, jog DivX video failas ir subtitrų failas yra išsaugoti tame pačiame kataloge.
- Pasirinkite simbolių rinkinį, kuris tinka jūsų subtitrams (Remkitės "Specifications" > "Playable media").

#### EasyLink neveikia

- Įsitikinkite, jog EasyLink funkcija yra įjungta jūsų televizoriuje.
- [sitikinkite, kad teisingai atlikote visus nustatymus [EasyLink] skiltyje.

## Turinys

| Prijunkite ir naudokitės savo grotuvu    | 3  |
|------------------------------------------|----|
| Valdykite ir grokite                     | 8  |
| Nuotraukos ir muzikinė skaidrių peržiūra | 10 |
| Nustatymai                               | 11 |
| Audio diskų konvertavimas į MP3 failus   | 12 |
| Philips EasyLink                         | 13 |
| Nustatymų reguliavimas                   | 14 |
| Bendrieji nustatymai                     | 15 |
| Video nustatymai                         | 16 |
| Garso nustatymai                         | 17 |
| Pirminiai nustatymai                     | 18 |
| Programinės įrangos atnaujinimas         | 20 |
| Problemų sprendimas                      | 21 |
| Techniniai duomenys                      | 23 |

## Valdykite ir grokite

#### Pastaba

• Ekrane rodomas "X" reiškia, jog ši operacija yra negalima šiam turiniui arba šiuo metu.

| Turinys      | Funkcija                                                                       | Mygtukai/ Veiksmai                                                                           |  |  |
|--------------|--------------------------------------------------------------------------------|----------------------------------------------------------------------------------------------|--|--|
|              | Sustabdyti grojimą                                                             |                                                                                              |  |  |
|              | Laikinai sustabdyti arba tęsti grojimą                                         | ►II                                                                                          |  |  |
| <b># 1 0</b> | Pereiti prie buvusios arba tolimesnės<br>antraštės, skyriaus, takelio ar failo |                                                                                              |  |  |
|              | Garso kalbos arba kanalo pasirinkimas                                          | AUDIO                                                                                        |  |  |
|              | Pasirinkti subtitrų kalbą                                                      | SUBTITLE                                                                                     |  |  |
|              | Grįžti į pagrindinį meniu                                                      | A                                                                                            |  |  |
| VIDEO        | Grįžti į prieš tai buvusį meniu                                                | ⇒BACK                                                                                        |  |  |
| VIDEO        | Grįžti į disko meniu                                                           | DISC MENU                                                                                    |  |  |
|              | ļjungti arba išjungti "PBC" (Grojimo<br>kontrolės funkcija)                    | DISC MENU                                                                                    |  |  |
|              | Pasirinkti pakartojimo režimą                                                  | 1) Spauskite <b>REPEAT/REPEAT A-B</b> .                                                      |  |  |
|              |                                                                                | 2) Spauskite ◄◀ / ►►.                                                                        |  |  |
| <b>₩</b> 1   | Kartoti tam tikrą atkarpą tekelyje                                             | <ol> <li>Spauskite REPEAT/REPEAT A-B du<br/>kartus ir pasirinkite pradžios tašką.</li> </ol> |  |  |
|              |                                                                                | <ol> <li>Spauskite REPEAT/REPEAT A-B dar<br/>kartą ir pasirinkite pabaigos tašką.</li> </ol> |  |  |
|              |                                                                                | <ul> <li>Norėdami tęsti įprastinį grojimą,<br/>spauskite REPEAT/REPEAT A-B.</li> </ul>       |  |  |
|              | Praleisti antraštę ar skyrių                                                   | 1) Spauskite GOTO.                                                                           |  |  |
| VIDEO        |                                                                                | <ol> <li>Spauskite ▲ / ▼ ir įveskite<br/>antraštės/skyriaus numerį.</li> </ol>               |  |  |
|              |                                                                                | 3) Spauskite OK.                                                                             |  |  |

## ? Problemų sprendimas

### Įspėjimas

 Elektros iškrovos tikimybė. Niekada nenuiminėkite įrenginį dengiančių dalių.

Jokiomis aplinkybėmis jūs neturėtumėte patys bandyti pataisyti įrenginio, nes taip pažeisite garantijos sutartį.

Jeigu įvyks gedimas, pirmiausia patikrinkite žemiau aprašytus punktus prieš nešdami įrenginį taisyti. Jeigu, sekant šiais patarimais, jums nepavyksta pašalinti problemos, užregistruokite savo įrenginį ir gaukite visą pagalbą www.philips.com/support.

Susisiekus su Philips, Jūs turėsite pateikti savo grotuvo modelio bei serijos numerius. Juos galite rasti šio grotuvo nugarėlėje. Užsirašykite numerius čia.

Modelio nr. \_\_\_\_\_

Serijos nr. \_\_\_\_\_

#### Nėra vaizdo

- Skaitykite savo televizoriaus vartotojo vadovą ir įsitikinkite, jog pasirinkote teisingą vaizdo įvesties kanalą.
- Jei taip nutinka tada, kai jūs esate įjungę "progresyvaus skenavimo" režimą arba pakeitėte TV sistemos nustatymą, jūs turite įjungti įrenginį į "default" (gamyklinį) režimą.

#### Televizoriuje nerodomas vaizdas naudojantis HDMI jungtimi

- Jei HDMI laidu šis grotuvas prijungiamas prie nelegalaus / neteisėto displėjaus įrenginio, gali būti, kad audio ir video signalai nebus perduodami.
- Patikrinkite, ar HDMI laidas nėra pažeistas. Jei pažeistas, pakeiskite jį nauju laidu.
- Jei taip nutinka tada, kai jūs keičiate HDMI vaizdo rezoliuciją, jūs turite jjungti įrenginį į "default" (gamyklinį) režimą.

#### Nėra garso iš TV

 Įsitikinkite, kad audio laidai tikrai yra prijungti prie televizoriaus audio įvesties lizdų.

#### Nėra garso esant HDMI sujungimui

- Gali būti, jog jūs negirdėsite garso iš HDMI išvesties, jeigu prijungtas įrenginys nesuderinamas su HDCP arba suderinamas tik su DVI.
- Įsitikinkite, kad tikrai aktyvuotas [HDMI Audio] nustatymas (pasirinkta [On]).

#### DivX filmo grojimo metu nėra jokio garso

 Gali būti, kad jūsų grotuvas nepalaiko filme naudojamų garso "kodėkų" (audio codec).

## 🕗 Programinės įrangos atnaujinimas

#### 🚽 Pastaba

 Programinės įrangos atnaujinimo metu negali būti elektros maitinimo sutrikimų.

Norėdami patikrinti, ar nėra naujų atnaujinimų, palyginkite savo grotuvo programinės įrangos versiją su naujausia programinės įrangos versija Philips tinklapyje.

#### Esamos programinės versijos patikrinimas

- 1. Spauskite 🛧.
- 2. Pasirinkite 🏶 ir spauskite OK.
- 3. Pasirinkite [Preferences] > [Version Info] ir spauskite OK.

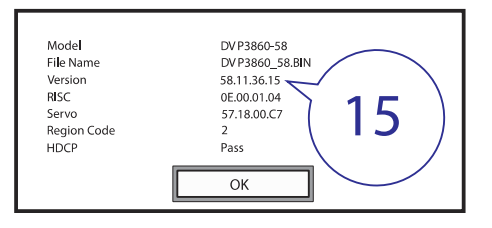

- 4. Nusirašykite du paskutinius "XX" simbolius prie [Version] (pvz., "15" paveikslėlyje viršuje).
  - → Esamos programinės įrangos versija yra VXX.

#### Atlikite atnaujinimą

- 1. Eikite į www.philips.com/support.
- 2. leškokite pagalbos informacijos naudodamiesi raktažodžiu "DVP3860/58".
- 3. Spauskite paieškos rezultatus ir peržiūrėkite galimą informaciją.
- 4. Skaitykite "Firmware Upgrade Readme" failą ir sekite instrukcijas, norėdami atlikti atnaujinimą.

## **Valdykite ir grokite**

| Turinys                  | Funkcija                                                                                             | Mygtukai/ Veiksmai                                                                                                   |
|--------------------------|----------------------------------------------------------------------------------------------------|----------------------------------------------------------------------------------------------------|
|                          | Praleisti takelį                                                                                     | 1) Išjunkite "PBS" funkciją.                                                                                         |
| VIDEO CD 2.0 BUPER VIDED |                                                                                                    | 2) Spauskite GOTO.                                                                                                   |
|                          |                                                                                                    | <ol> <li>Spauskite ▲ / ▼ ir įveskite takelio numerį.</li> </ol>                                                      |
|                          |                                                                                                    | 4) Spauskite <b>OK</b> .                                                                                             |
| <b>** 1</b>              | Greita paieška pirmyn/atgal                                                                          | Spauskite ◀◀ / ▶▶ kelis kartus ir<br>pasirinkite norimą greitį.                                                      |
| <b>Å</b>                 | Lėta paieška pirmyn                                                                                  | Spauskite 🔺 kelis kartus ir pasirinkite                                                                              |
| VIDEO                    | Lėta paieška atgal                                                                                   | Spauskite ▼ kelis kartus ir pasirinkite<br>norimą greitį.                                                            |
|                          | Pritraukti nuotrauką ar vaizdą                                                                       | Spauskite 🖽                                                                                                    |
|                          |                                                                                                    | <ul> <li>Norėdami peržiūrėti padidintą<br/>nuotrauką ar vaizdą, spauskite ▲ /</li> <li>▼ / ◄&lt; / ▷&gt;.</li> </ul> |
| Ô'                       | Paversti nuotrauką                                                                                   | Spauskite ▲ / ▼ / ◄◀ / ►►.                                                                                           |
| Ō'                       | Perjungti "Fun Mode" (spalvotos<br>nuotraukos) arba "Simple Mode"<br>(nespalvotos nuotraukos) režimą | Skaidrių peržiūros metu spauskite <b>DISC</b><br>MENU.                                                               |

#### Pastaba

- Jūs galite groti tik tuos DivX video failus, kurie yra išsinuomoti arba įsigyti naudojantis šio grotuvo DivX registracijos kodu. Daugiau informacijos rasite skyriuje "Nustatymų reguliavimas" > "Bendrieji Nustatymai" > [DivX(R) VOD kodas]).
- Subtitrų failai su .srt, .smi, .sub, .ssa, .ass, .txt plėtiniais yra palaikomi, bet nėra rodomi failų sąraše.
- Įsitikinkite, kad subtitrų failo pavadinimas yra toks pats kaip ir DivX video failo pavadinimas (išskyrus failo plėtinį).
- DivX video failas bei subtitrų failas turi būti išsaugoti tame pačiame kataloge.

## 🔰 Nuotraukos ir muzikinė skaidrių peržiūra

|   | MP3             |
|---|-----------------|
|   | MMA             |
| 1 | Picture         |
|   | <b>J</b> 000001 |
|   | <b>J</b> 000002 |
|   | <b>©</b> 000001 |
|   |                 |

- Spauskite ▲ / ▼ ir pasirinkite ■. Tuomet spauskite OK.
   ↓ Visi palaikomi failai ir aplankalai yra rodomi sąraše.
- Spauskite ▲ / ▼ ir pasirinkite muzikos failą. Spauskite OK, norėdami pradėti grojimą.
  - Jei muzikos failas yra išsaugotas aplankale arba poaplankyje, pirma atsidarykite failo katalogą.
- Spauskite ▲ / ▼ ir pasirinkite nuotraukos arba paveikslėlio failą. Spauskite OK, norėdami pradėti skaidrių peržiūrą.
  - Jei nuotrauka ar paveikslėlis yra išsaugotas aplankale arba poaplankyje, pirma atsidarykite failo katalogą.
  - Norėdami sustabdyti skaidrių peržiūrą, spauskite 🔳
  - Norėdami sustabdyti muzikos grojimą, spauskite 🔳 dar kartelį.

#### Pastaba

- Muzika ir nuotraukos/paveikslėliai turi būti tame pačiame diske arba USB atminties įrenginyje.
- Jei diske arba USB atminties įrenginyje yra didelis failų skaičius, Jūsų įrenginiui gali prireikti daugiau laiko nei įprasta visiems jiems perskaityti.
- Grotuvas palaiko tik skaitmeninės kameros nuotraukas JPEG-EXIF formatais, kurie yra plačiai naudojami su skaitmeninėmis fotografijomis. Įrenginys nerodys Motion JPEG failų bei bet kokių nuotraukų kitokiais nei JPEG formatais. Garso įrašai, susiję su nuotraukomis, taip pat bus negrojami.
- Jei JPEG nuotrauka nėra įrašyta kaip "exif" failas, jos piktograma yra rodoma kaip "blue mountain" (mėlynas kalnas).

## 🇱 Nustatymų reguliavimas

#### Slaptažodžio keitimas

- Pasirinkite [Preference] > [Password] > [Change] ir paspauskite OK.

   → Rodomas slaptažodžio keitimo langas.
- 2. Dar kartą spauskite OK.
  - Prieš [Old Password] bus rodomas seno slaptažodžio pirmasis simbolis "0".
- Spauskite ▲ / ▼ ir pakeiskite pirmojo rodomo skaitmens vertę (nuo 0 iki 9).
- 4. Spauskite ►►.
- Pakartokite 3 ir 4 žingsnius norėdami įvesti pilną senąjį 6 skaitmenų slaptažodį.
- Pakartokite 3 ir 4 žingsnius norėdami įvesti naują 6 skaitmenų slaptažodį prie nuorodos [New Password].
- Pakartokite 3 ir 4 žingsnius norėdami įvesti naują 6 skaitmenų slaptažodį prie nuorodos [Confirm PWD].

[DivX Subtitle] – pasirinkite simbolių rinkinį, kuris tiks Jūsų DivX video subtitrams.

[Version Infp] – grotuvo programinės įrangos versijos informacijos rodymas.

[Default] – galite grąžinti visus gamykliškus nustatymus išskyrus [Disc Lock], [Parental Control] ir [Password].

#### Pirminiai nustatymai

| General    | Audio            | • English                    |
|------------|------------------|------------------------------|
| General    | Subtitle         | • Off                        |
| Video      | Disc Menu        | • English                    |
| Video      | Parental Control | • 8 Adult                    |
| Audio      | PBC              | • On                         |
| N Addio    | Password         | • Change                     |
| Preference | DivX Subtitle    | <ul> <li>Standard</li> </ul> |
| Treference | Version Info     |                              |

[Audio] – garso kalbos pasirinkimas.

[Subtitle] – subtitrų kalbos pasirinkimas.

[Disc Menu] - disko meniu kalbos pasirinkimas.

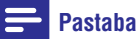

- Kai kurių DVD diskų subtitrų arba audio kalbos keitimas yra galima tik disko meniu skiltyje.
- Norėdami įvesti kalbą, kurios nėra sąraše, spauskite [Other]. Patikrinkite kalbų kodus (žiūrėkite "Kalbų kodai" skiltį) ir įveskite norimos kalbos kodą. (Norėdami sužinoti, kaip įvesti kodą, skaitykite skiltį, kurioje rašome apie "Setup" > "Genral setup" > "Play a locked disc").

[Parental Control] – norėdami uždrausti vaikams žiūrėti norimus diskus, parinkite jiems atitinkamą saugumo lygį. Tokiuose diskuose turi būti įrašyti specialūs žiūrėjimo lygiai.

#### 📑 Pastaba

- Norėdami žiūrėti diskus su aukštesniais reitingais nei nustatyta, turėsite įvesti slaptažodį. (Norėdami sužinoti, kaip įvesti kodą, skaitykite skiltį, kurioje rašome apie "Setup" > "Genral setup" > "Play a locked disc").
- Reitingų lygiai priklauso nuo šalies. Norėdami leisti žiūrėti visus diskus, pasirinkite [8 Adult].
- Kai kurie diskai yra įrašyti be lygių, bet lygiai gali būti užrašyti tiesiog ant disko. Ši funkcija su tokiais lygiais neveiks.

**[PBC]** – įjunkite arba išjunkite "PBC" grojimo kontrolės funkciją.

[**Password**] – pakeiskite slaptažodžius, skirtus uždraustiems arba reitingų diskams.

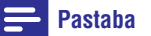

 Jei pamiršote slaptažodį, įveskite "136900" prieš įvedant naują slaptažodį.

### 📃 Nustatymai

Grojimo metu spauskite := OPTIONS ir atlikite žemiau išvardintus nustatymus.

| Turinys  | Nustatymo elementas | Funkcija                                                                                                 |
|----------|---------------------|----------------------------------------------------------------------------------------------------|
|          | [Info]              | Grojimo informacijos rodymas.                                                                            |
|          | [PBC]               | PBC įjungimas arba išjungimas.                                                                           |
|          | [Aspect Ratio]      | Pasirinkite ekrano santykį, kuris labiausiai<br>tiks Jūsų televizoriaus ekranui.                         |
|          | [Volume]            | Garsumo reguliavimas.                                                                                    |
| VIDEO    | [Angle]             | Galimų kameros kampų pasirinkimas.                                                                       |
| Ô        | [Colour]            | "Fun Mode" (spalvotos nuotraukos) arba<br>"Simple Mode" (nespalvotos nuotraukos)<br>režimų pasirinkimas. |
| <b>O</b> | [Photo Preview]     | Rodyti nuotraukų piktogramas.                                                                            |

## 👪 🛛 Audio diskų konvertavimas į MP3 failus

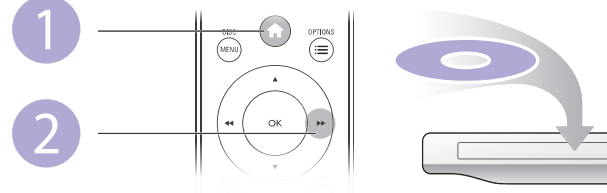

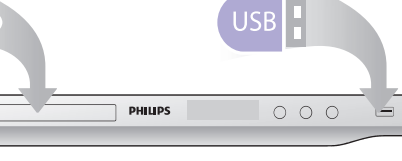

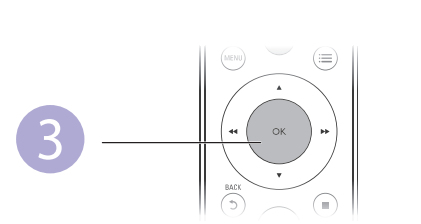

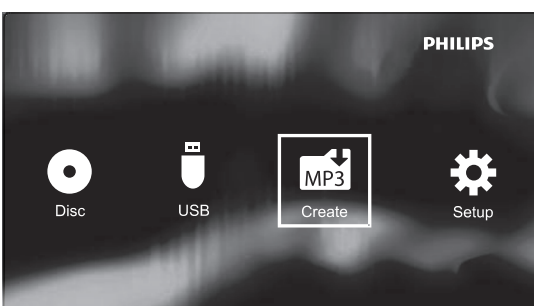

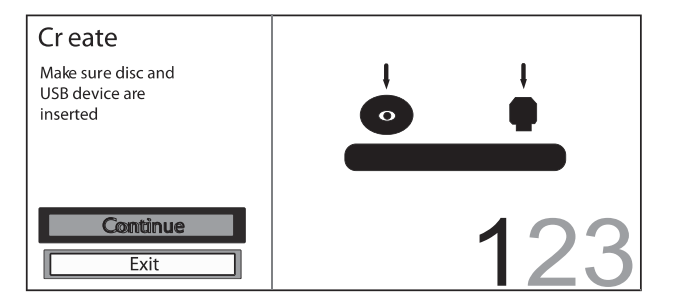

Sekite ekrane rodomas instrukcijas ir pabaikite procesą.

└→ Sukurti MP3 failai yra išsaugomi aplankale pavadinimu "\_PHILIPS".

#### Pastaba

- DTS bei autorinėmis teisėmis apsaugoti diskai negali būti konvertuojami.
- Apsaugoti nuo įrašymo bei užkoduoti USB atminties įrenginiai negali būti naudojami MP3 failų išsaugojimui.

## 🗱 Nustatymų reguliavimas

#### Garso nustatymai

| -            |           |                 |                            |
|--------------|-----------|-----------------|----------------------------|
| General      |           | Analogue Output | <ul> <li>Stereo</li> </ul> |
|              |           | DigitalAudio    |                            |
| Ь            | (inter-   | HDMI Audio      | • On                       |
| $\mathbf{P}$ | laeo      | Audio Sync      |                            |
| Audio        |           | Volume          |                            |
|              | Addio     | Sound Mode      |                            |
| Droforonco   |           | Night Mode      | • Off                      |
|              | reference |                 |                            |

[Analogue Output] – pasirinkite šiuos nustatymus, kai garso šaltinį prijungiate per AUDIO OUT L/R išvestį.

- [Stereo] daugiakanalio "Dolby Digital" garso suspaudimas iki stereo garso.
- [LT/RT] daugiakanalio "Dolby Digital" garso suspaudimas iki erdvinio 2 kanalų garso.

[Digital Audio] – nustatymai, skirti garsui, prijungtam COAXIAL/DIGITAL OUT išvestimi.

- [Digital Output] pasirinkite skaitmeninės išvesties tipą.
  - [Off] išjungti skaitmeninę išvestį.
  - [AII] palaikyti daugiakanalio garso formatus.
  - [PCM Only] dvejų kanalų garso formatas.
- [LPCM Output] pasirinkite LPCM (Linear Pulse Code Modulation) išvesties atrankos dažnį.

#### 📑 Pastaba

- [LPCM Output] nustatymas pasiekiamas tik tuo atveju, jeigu [Digital Output] nustatyme yra pasirinkta [PCM Only].
- Kuo didesnis atrankos dažnis, tuo geresnė garso kokybė.

[HDMI Audio] – įjungti arba išjungti audio išvestį HDMI laidu.

[Audio Sync] – garso atidėjimo nustatymas grojant video diskus.

[Volume] - nustatykite garsumo lygį.

[Sound Mode] - nustatyto garso efekto pasirinkimas.

[**Night Mode**] – išlyginti garsius ir tylius garsus. Įjunkite šią funkciją, norėdami žiūrėti DVD filmus tyliu garsu naktį.

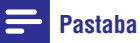

• Tinka tik DVD diskams, užkoduotiems Dolby Digital.

#### Video nustatymai

| General |            | TV System       | • PAL          |
|---------|------------|-----------------|----------------|
|         | General    | Aspect Ratio    | • 4:3 Pan Scan |
| HE      | Video      | Progressive     | • Off          |
| H       | Video      | Picture Setting | Standard       |
| Π       | Audio      | HD JPEG         | • On           |
| N       | ////////   | HDMI Setup      |                |
| P       | Preference |                 |                |

[TV System] – pasirinkite TV sistemą, kuri geriausiai tiks Jūsų televizoriui. Grotuve yra iš anksto nustatyta daugiausiai Jūsų šalyje naudojama TV sistema.

[Aspect ratio] – pasirinkite geriausiai tinkantį Jūsų televizoriui ekrano pločio ir aukščio santykį.

**[Progressive]** – jjunkite arba išjunkite "Progressive scan" (progresyvaus skenavimo) funkciją.

[Picture Setting] – pasirinkite iš anksto sukurtą paveikslėlių spalvų režimą arba pakeiskite nustatymus individualiai.

[HD JPEG] – jjunkite šią funkciją, norėdami matyti aukštos raiškos vaizdą HDMI jungtimi.

[HDMI Setup] - HMDI jungties nustatymai.

- [Resolutions] pasirinkite aukštos raiško video skirtą rezoliuciją.
- [HDMI Deep Colour] atkurkite ryškių spalvų vaizdus su įvairesnėmis spalvomis. Galimas tik tada, kai video turinys yra nufilmuotas su "Deep Colour" funkcija ir kai Jūsų televizorius palaiko šį nustatymą.
- [Wide Screen] pasirinkite plačiaekranį video formatą.
- [EasyLink Setup] Įsitikinkite, jog HDMI CEC funkcija yra įjungta Jūsų televizoriuje bei kituose prijungtuose įrenginiuose (daugiau informacijos rasite savo televizoriaus ar kitų įrenginių vartotojo vadovuose).
  - [EasyLink] funkcijos įjungimas ir išjungimas.
  - [1 Touch play] (Grojimas vienu prisilietimu) Jeigu ši funkcija yra jjungta, tuomet pradėjus groti diską prijungtas HDMI CEC TV automatiškai įsijungs į HDMI įvesties kanalą.
  - [1 Touch Standby] (Išjungimas į budėjimo režimą vienu prisilietimu) Kai jūs paspausite ir laikysite nuspaudę O (Budėjimo režimo) mygtuką, jis išjungs šį įrenginį ir kitus prijungtus HDMI-CEC įrenginius (kurie palaiko "One-touch standby" funkciją) į budėjimo režimą.

#### Pastaba

• Norėdami sužinoti daugiau, skaitykite "Philips EasyLink" skiltį.

## 🖳 Philips EasyLink

Jūsų namų kino sistema palaiko Philips EasyLink sistemą, kuri naudoja HDMI CEC protokolą. EasyLink sistemą palaikantys įrenginiai yra prijungiami naudojant HDMI jungtis ir gali būti valdomi vienu nuotolinio valdymo pultu.

#### 🚍 Pastaba

 Philips negali garantuoti šimtaprocentinio suderinamumo su visais HDMI CEC suderinamais įrenginiais.

Įsitikinkite, jog HDMI CEC funkcija yra įjungta Jūsų televizoriuje bei kituose prijungtuose įrenginiuose (daugiau informacijos rasite savo televizoriaus ar kitų įrenginių vartotojo vadovuose).

- 1. Spauskite A.
- 2. Pasirinkite 🏶 ir spauskite OK.
- 3. Pasirinkite [Video] > [HDMI Setup] > [EasyLink Setup].
- 4. Toliau išvardintiems nustatymams parinkite [On]: [EasyLink], [1 Touch Play] ir [1 Touch Standby].
  - └→ EasyLink yra jjungtas.

#### 1 Touch play – Grojimas vienu prisilietimu

Jeigu ši funkcija yra įjungta, tuomet namų kino sistemos grojimo mygtuko paspaudimas įjungs televizorių ir teisingą žiūrėjimo kanalą.

#### 1 Touch Standby – Išjungimas į budėjimo režimą vienu prisilietimu

Kai jūs paspausite ir laikysite nuspaudę  $\mathcal{O}$  (Budėjimo režimo) mygtuką, jis išjungs šį įrenginį ir kitus prijungtus HDMI-CEC įrenginius (kurie palaiko "One-touch standby" funkciją) į budėjimo režimą.

## 🇱 Nustatymų reguliavimas

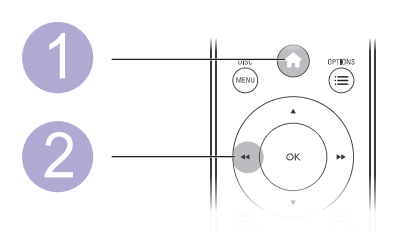

|      | La  |               | PHILIPS |
|------|-----|---------------|---------|
| Disc | USB | MP3<br>Create | Setup   |

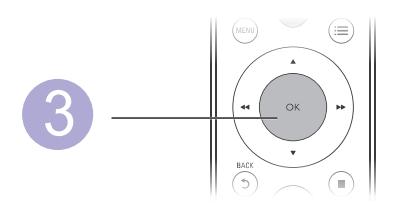

| General    | Disc Lock         | • Unlock                         |
|------------|-------------------|----------------------------------|
| General    | OSD Language      | ・Auto (ENG)                      |
| N/slas     | SleepTimer        | • Off                            |
| Video      | Auto Standby      | • On                             |
| Audia      | DivX(R) VO D Code | <ul> <li>Registration</li> </ul> |
| Audio      |                   |                                  |
| Preference |                   |                                  |

- Spauskite ▲ / ▼ ir pasirinkite norimą meniu punktą arba nustatymo variantą.
- Norėdami patekti į žemesnius meniu lygius, spauskite **OK**.
- Norėdami grįžti į aukštesnius meniu lygius, spauskite 🗂 BACK.

#### Pastaba

 Meniu punkto rodymas pilka spalva reiškia, jog šis nustatymas negali būti keičiamas dabartinėje situacijoje.

## Nustatymų reguliavimas

#### Bendrieji nustatymai

| General  |            | Disc Lock        | • Unlock     |
|----------|------------|------------------|--------------|
|          |            | OSD Language     | ・Auto (ENG)  |
| 6        | Video      | SleepTimer       | • Off        |
| Ľ        |            | Auto Standby     | • On         |
|          | Audio      | DivX(R) VOD Code | Registration |
|          |            |                  |              |
| <b>P</b> | Preference |                  |              |

[Disc Lock] – uždraudimas groti diską (maksimalus uždraustų diskų skaičius yra 20).

- [Lock] užrakinti grojamą diską. Norėdami groti užrakintąjį diską, turite įvesti slaptažodį.
- [Unlock] groti visus diskus.

[OSD Language] – pasirinkti ekrano meniu kalbą.

**[Sleep Timer]** – pasirinkti tam tikrą laikotarpį, per kurį grotuvas automatiškai įsijungs į "Eco-power" budėjimo režimą.

[Auto Standby] – pasirinkite šią funkciją norėdami, kad grotuvas automatiškai įsijungtų į "Eco-power" budėjimo režimą po 15 minučių nesinaudojimo grotuvu.

[DivX(R) VOD Kodas] – DivX® registracijos kodo ir išregistravimo kodo rodymas.

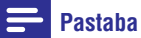

- Eikite į www.divx.com/vod tinklapį ir sužinokite viską apie grotuvo registraciją bei DivX video nuomą ar pirkimą.
- Jūs galite groti tik tuos DivX video failus, kurie yra išsinuomoti arba įsigyti naudojantis šio įrenginio registracijos kodu.

#### Uždrausto disko grojimas

Kai į grotuvą įdėsite uždraustą diską, ekrane pasirodys užrašas **[Please enter password]** (prašome įvesti slaptažodį), o slaptažodžio pirmasis simbolis bus rodomas "0".

- Spauskite ▲ / ▼ ir pakeiskite pirmojo rodomo skaitmens vertę (nuo 0 iki 9).
- 2. Spauskite ►►.
- 3. Pakartokite 1 ir 2 žingsnius norėdami įvesti pilną 6 skaitmenų slaptažodį.
- 4. Patvirtinkite spausdami OK.

#### **Patarimas**

 Norėdami sužinoti kaip pakeisti slaptažodį, eikite į "Setup" > "Preference" > [Password].